# ETABS API 入门

筑信达 杨硕

## 1. 概述

ETABS 作为一款强大、开放的结构分析软件, ETABS API(应用程序编程接口)为工程师和开发人员提供了二次开发的 平台。工程师需要掌握一些基础的编程知识,借助 API 就可以使用编程的方式利用 ETABS 软件的强大功能。ETABS API 语 法简单直观,该 API 与大多数主要的编程语言兼容,包括 Visual Basic for Applications(VBA), VB, C#, C++, Matlab, Python(COM), Python(NET), IronPython。

API 支持插件、Excel 表格或第三方应用程序来调用 ETABS,通过 API 函数创建、修改、运行模型,或者自定义函数与 ETABS 软件功能相结合。工程师可以使用 API 拓展 ETABS 应用或创建自己的专属程序,使用 API 使自己的应用程序具有 ETABS 软件的所有复杂分析和设计技术,通过 API 在两个软件之间创建丰富而紧密的双向连接,实现模型双向准确传输(无 需中间文件,为大型模型提供快速吞吐量)、完全控制 ETABS 的命令功能、提取 ETABS 的分析和设计信息。所有这些都可 以离开 ETABS 的交互界面,在自己的应用程序中完成。

SAP2000 自 v11.0 版本以后,引入了 API 功能,随后,ETABS 2013 版本开始引入 API 功能,从 ETABS v18 版本开始,API 库名称中不再包含程序版本,例如,以前的 API 库名称为 ETABSv17.DLL 等,ETABS v18 及以上版本的 API 库名称为 ETABSv1.DLL。如果用户在客户端程序引用了新的 ETABSv1.DLL,就不需要在每次重大版本发布时进行更新,客户端应用程序中的 ETABSv1.DLL 引用将自动使用每次安装产品时注册的最新版 ETABSv1.DLL。

同时,从 ETABS v18 版本开始,引入了新的 API 库 CSiAPIv1.DLL。该库与 SAP2000、CSiBridge 和 ETABS 兼容。 每个产品的所有新版本都将提供该库。开发人员现在可以创建引用 CSiAPIv1.DLL 的 API 客户应用程序,并连接到 SAP2000、CSiBridge 或 ETABS,而无需更改任何代码。与新的 ETABSv1.DLL 类似,即使 SAP2000、CSiBridge 和 ETABS 发布了新的主要版本,程序集名称 CSiAPIv1.DLL 也不会改变。

## 2. 开发环境配置与调用方式

ETABS API 开发支持多种开发环境,可以使用 Visual Basic for Applications(VBA), VB, C#, C++, Matlab, Python(COM), Python(NET), IronPython 等进行开发。VBA 集成于 Office 的各应用程序中,如 Word、Excel 等,应用方便,不需要单 独安装编译环境,其它几种开发环境均需要安装单独的开发环境,并需要对应用具有一定了解,可以根据情况选择适合的开发环境。

以 Python(COM)语言为例,介绍开发环境的搭建。编写 Python 代码的编译环境有多种,在安装 Python 后,自带有 IDLE (python's Integrated Development and Learning Environment)编译器,该编辑器使用简单、通用,且支持不同设备。也可 以安装其它类型的 IDE (integrated Development Environment)进行代码编写与调试,以 PyCharm 为例, PyCharm 是一种 Python 的集成开发环境,带有一整套帮助用户使用 Python 语言开发时提高效率的工具,比如调试、语法高亮、项目管理、 代码跳转、智能提示等功能。

在 Python 中通过 COM 组件调用 ETABS 的接口进行软件控制,使用 Python 不能直接调用 COM 组件,需要借助可以访问 COM 组件的库 comtypes, comtypes 是一个轻量级的 Python 库,通过这个库文件,直接对 COM 组件进行对象创建,实现对 ETABS 的调用。

安装该库的方法有多种,一种是在 PyCharm 中安装,一种是通过 pip 命令安装,另一种是安装 Anaconda,三种安装方 式在 PyCharm 中均可使用。

## 2.1 开发环境配置

## ➢ PyCharm 中安装

在 PyCharm 设置窗口中点击 "+" 按钮,在弹出的可用库文件窗口中,输入库名称查找库文件并安装,安装完成后,在 设置对话框,可以看到已经添加的 comtypes 库,如图 1 所示。

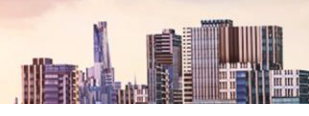

| 27                              | Project: ET              | ABS API Function    Python Int | erpreter 🔤                           |                   | ÷            | - 72 |
|---------------------------------|--------------------------|--------------------------------|--------------------------------------|-------------------|--------------|------|
| Appearance & Behavior<br>Keymap | Python Inte              | erpreter: 👘 Python 3.9 (ETAB   | S API Function) D:\01Model\ETABS API | VETARS API Func 👻 | Add Interpre | ter  |
| Editor                          | 🛱 Try the                | e redesigned packaging suppor  | in Python Packages tool window.      | Go to             | tool window  | *    |
| Plugins 📼                       | <b>H</b> - 1             | 0                              |                                      |                   |              |      |
| Version Control                 | Package                  | Ve                             | sion                                 | Latest version    |              |      |
| Project: ETABS API Function =   | comtypes                 | 1.2.                           | 1                                    | 1.2.0             |              |      |
| Python Interpreter              | pip                      | 22.3                           | L1                                   |                   |              |      |
| Project Structure               | setuptools               | s 👆 65.1                       | i.1                                  |                   |              |      |
| Build, Execution, Deployment    | wheel                    | Available Packages             |                                      |                   | ×            |      |
| Languages & Frameworks          |                          |                                |                                      |                   |              |      |
| Tools                           |                          | Q- comtypes                    |                                      |                   | ×.           |      |
| Settings Sync                   |                          | 0                              | Description                          |                   |              |      |
| Advanced Settings               |                          | comtypes                       |                                      |                   |              |      |
|                                 |                          | comtypes-fork                  |                                      |                   |              |      |
|                                 |                          |                                |                                      |                   |              |      |
|                                 |                          |                                |                                      |                   |              |      |
|                                 |                          |                                |                                      |                   | -            |      |
|                                 |                          |                                | specity version                      |                   | - 24         |      |
|                                 |                          |                                | Options                              |                   |              |      |
|                                 |                          | Package 'comtypes' installed   | successfully                         |                   |              |      |
|                                 | Package 1                | Install Darkans                |                                      |                   |              |      |
|                                 | 1 Burnetty Barbar Street |                                |                                      |                   |              |      |

#### 图 1 安装 comtypes 库

## Pip 命令安装

在开始菜单中调出 cmd 命令窗口,输入 python -m pip install comtypes 命令,自动联网进行安装,显示 Successfully installed comtypes-1.2.0,表示安装成功,如果已经安装,会提示已经安装的路径和版本,如图 2 所示。

打开 PyCharm 的设置窗口,可以看到已经增加 comtypes 库文件。

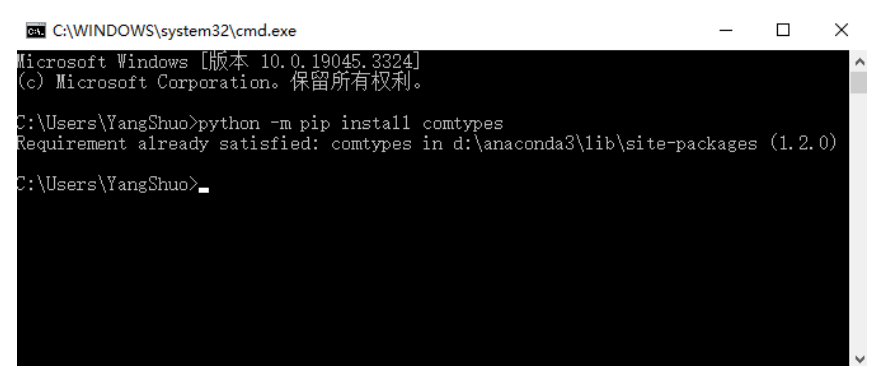

## 图 2 安装 comtypes 库

## ➢ 安装 Anaconda

安装程序 PyCharm 与 Anaconda, Anaconda 是一个开源的 Python 发行版本,其中包含 conda、Python、comtypes 和很多常见的工具包,所以安装 Anaconda 后,就不需安装 Python 了。在 PyCharm 创建工程,在设置选项下关联 Anaconda 路径下的 Python 解释器, Anaconda 当中的模块就自动全部导入 PyCharm 当中,如图 3 所示。

| Q.                                                                                                    | Project: PycharmProjects                                                                                                 | > Python Interpreter 🗉                                       |                 |
|----------------------------------------------------------------------------------------------------|----------------------------------------------------------------------------------------------------|--------------------------------------------------------------|-----------------|
| <ul> <li>&gt; Appearance &amp; Behavior</li> <li>Keymap</li> <li>&gt; Editor</li> </ul>                                   | Python Interpreter: O Pyth                                                                                               | hon 3.9 C:\ProgramData\Anaco                                 | nda3\python.exe |
| Plugins     Image: Control       > Version Control     Image: Control       > Project: PycharmProjects     Image: Control | Package<br>colorama                                                                                                    | Version<br>0.4.4                                             | L               |
| Python Interpreter                                                                                                    | comtypes<br>conda                                                                                                    | 4.10.3                                                       |                 |
| Project Structure<br>Build, Execution, Deployment<br>Languages & Frameworks<br>Tools<br>Advanced Settings                 | conda-build<br>conda-content-trust<br>conda-env<br>conda-pack<br>conda-package-handling<br>conda-repo-cli<br>conda-token | 3.21.6<br>0.1.1<br>2.6.0<br>0.6.0<br>1.7.3<br>1.0.4<br>0.3.0 |                 |

图 3 关联 Anaconda 的库

## 2.2 API 调用方式

ETABS API 调用方式有两种,外部调用和内部调用。外部调用是指:写一个调用 API 的程序,该程序自动启动关联 ETABS 程序,控制软件进行建模、分析、结果提取等操作。内部调用是指:写一个功能插件,此插件是一个动态链接库(.dll 文件),将插件在 ETABS 的工具栏加载,进行模型操作时,直接使用在工具栏中加载的插件,和 ETABS 自有功能的使用方 式相同。

以下是 ETABS API 两种调用方式的示例。

(1)内部调用,以插件的形式调用,如图4所示,添加插件成功后,工具栏中自动显示已添加的插件。

| 外部插件数据       |    |      |              |
|--------------|----|------|--------------|
| 当前插件<br>插件名称 | 菜单 | 插件路径 | 状态           |
|              |    |      | 添加  <br>  修改 |
|              |    |      |              |
|              |    |      |              |
|              |    |      | 信息           |
|              |    | 确定取消 |              |

图 4 外部插件

以筑信达工具箱(CiSApps)为例,这是基于 SAP2000 开发的工具集,安装完成后,在 SAP2000 "工具"菜单下点 击筑信达工具箱命令,打开筑信达工具箱,即对当前模型使用筑信达工具箱中提供的各项功能,如图 5 所示。筑信达工具箱 根据使用性质分为四种类型:建模工具、统计查询、设计校核、模型转化。该工具箱采用内部调用的方式,集成在 SAP2000 中,工程师可随时调用。

| SAP2  | 000                                                              |         |    |                                                    |      | – 🗆 X     |
|-------|------------------------------------------------------------------|---------|----|----------------------------------------------------|------|-----------|
| 文件(F) | 编辑(E) 视图(V) 定义(D) 绘制(R) 选择(S) 指定(A) 分析(N) 显示(P) 设计(G)            | 选项(O)   | 工具 | l(T) 帮助(H)                                         |      | 3         |
| 🗋 💊   | 🔚 🚔   🕫 🐼   🖉   🔒   ▶ 🕑 🛐   Q, Q, Q, Q, Q,   🕎 💱 3-d xy xz yz rt | rz tz r |    | Active API Instance (Process ID: 2184)             | nd 👻 | I - 🔲 - 🛅 |
|       | Window1                                                          |         | 34 | 添加/显示插件(A)                                         |      | • >       |
| -     | <ul> <li></li></ul>                                              | ×       |    | CSiLoadOptimizer<br>mySAP2000v21PlugIn_IDEAStatiCa |      |           |
|       |                                                                  |         | _  |                                                    |      |           |

## 图 5 筑信达工具箱

(2)外部调用。CiSDesignCenter(简称 DC)是筑信达自主开发的结构设计软件,用于完善 ETABS 的前后处理。DC 利

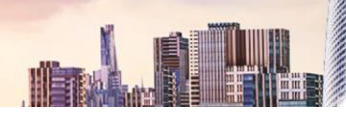

用 API 接口关联 ETABS, ETABS 作为分析内核,模型信息、分析和设计等数据通过 API 接口在 DC 与 ETABS 之间交互。 基于这一点,DC 开发出了国标多模型设计模块和隔震设计模块,工程师只需在 DC 中进行简单的参数设置,DC 便可以完成 ETABS 模型的创建、分析和结果整理,并补充完成基于中国规范的构件设计和施工图绘制。DC 的界面如图 6 所示。

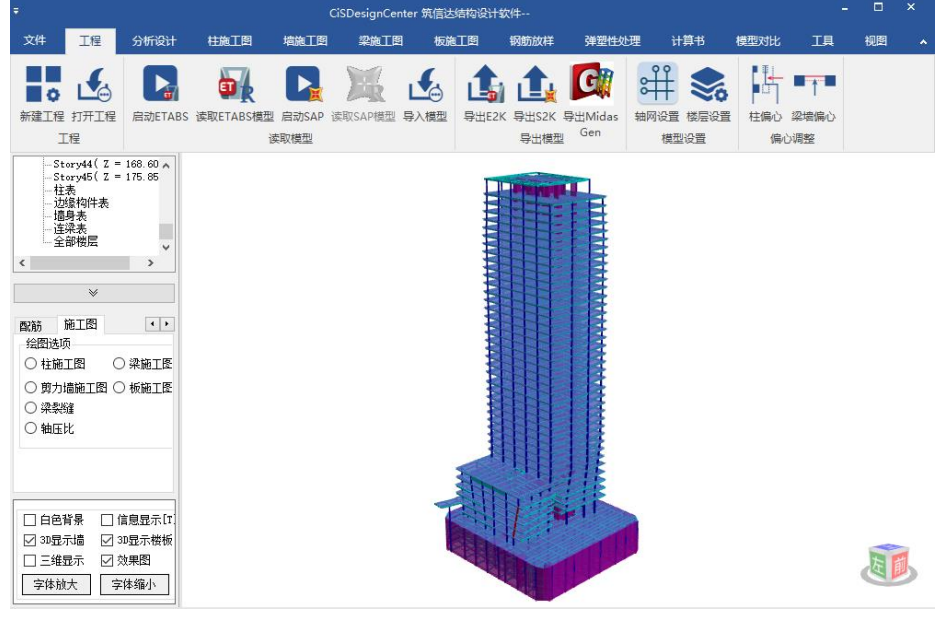

图 6 结构设计软件 CiSDesignCenter

# 3. 功能简介与帮助文件

所有 API 函数的详细信息都可在安装路径下的帮助文件(CSI API ETABS v1.chm)中查到,包含入门指南、样例代码、 函数参考手册、版本间改动等内容,如图 7 所示。

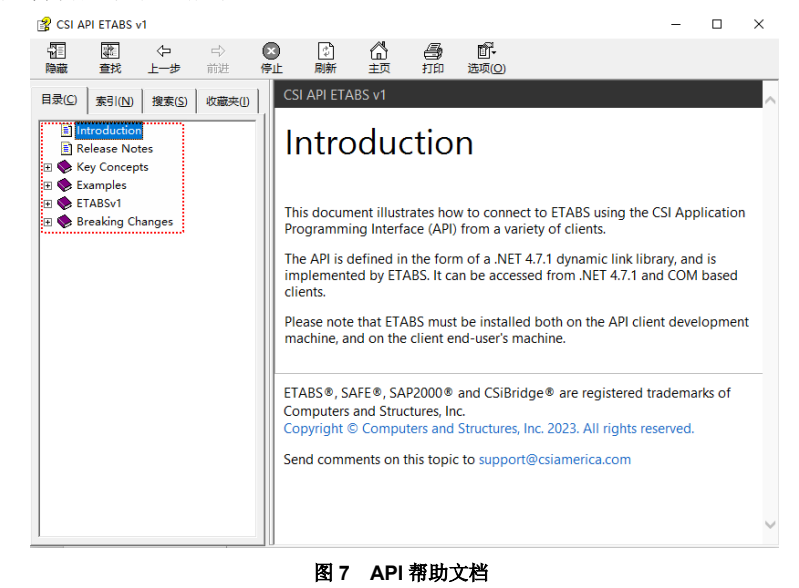

函数的具体功能查看 ETABSv1 部分,每个函数记录了语法和参数、函数首次可用的版本、对函数的任何更改以及显示 函数用法的示例,如图 8、9 所示。

|--|--|--|--|--|--|

| 目录(C) 索引(N) 投索(S) 収重共()                                                                                                    | CSI API ETABS v1                   |                                      |                                                     | ^ 3  | CSI API ETABS v1                                                                |          |                                                |                                                                                                    | -                                                                   | □ ×              |   |
|----------------------------------------------------------------------------------------------------|------------------------------------|--------------------------------------|-----------------------------------------------------|------|---------------------------------------------------------------------------------|----------|------------------------------------------------|----------------------------------------------------------------------------------------------------|---------------------------------------------------------------------|------------------|---|
| Introduction   Release Notes                                                                                                    | cAnalys                            | isResults Ir                         | nterface 函数接口                                       | 2 R  |                                                                                 | ()<br>開新 |                                                | 町-<br>西京(Q)                                                                                                    |                                                                     |                  |   |
| Key Concepts                                                                                                    | L                                  |                                      |                                                     | B    | 限(C) 素引(N) 接索(S) 収蔵夹(D)                                                         |          | VMax<br>Type: Syst                             | tem Double[]                                                                                                    |                                                                     | 1                | ^ |
| Examples     Endsv1     Endsv1     CanalysisResults Interface     End canalysisResults Properties     End canalysisResults Property | Namespace: ETAB<br>Assembly: ETABS | ISv1<br>v1 (in ETABSv1.dll) Version: | 1.0.0 (127.0.0)                                     | æ    | Introduction Release Notes Key Concepts Examples                                | ^        | The maxin<br>squares o<br>allow plat<br>VAngle | mum plate transverse shear force. It is equal<br>of V13 and V23. This item is only reported for<br>te bending behavior. [F/L] | to the square root of the sum<br>r area elements with propertie:    | of the<br>s that |   |
| 🗉 🌩 cAnalysisResults Methods                                                                                                    | Suntay I                           | 624-                                 |                                                     | B    | ETABSv1                                                                         |          | Type: Syst                                     | tem.Double[]                                                                                                    |                                                                     |                  |   |
| CAnalysisResultsSetup Interface                                                                                                    | a Syntax I                         | (法)                                  |                                                     |      | CAnalysisResults Interface     CAnalysisResults Properties                      |          | the area l                                     | e measured counter clockwise (when the loci<br>local 1 axis to the direction of Vmax. This ite                                | ai 3 axis is pointing toward you<br>m is only reported for area ele | a) from          |   |
|                                                                                                    | C# VB                              | C++ F#                               |                                                     |      | (1) cAnalysisBesults_Methods                                                    |          | with prop                                      | perties that allow plate bending behavior. [d                                                                                 | leg]                                                                |                  |   |
| cAreaObj Interface     cautoSeismic Interface                                                                                       | public inter                       | nface cAnalysisResults               |                                                     |      | AreaForceShell Method     AreaJointForceShell Method     AreaStrainShell Method |          | Return Value                                   |                                                                                                    |                                                                     |                  |   |
| CaseDirectHistoryLinear Interf.     CaseDirectHistoryDeelinear In                                                                   | The cAnalysisResult                | ts type exposes the followin         | a members.                                          |      | AreaStrainShellLayered Metho                                                    |          | Returns zero if t                              | the forces are successfully recovered, otherw                                                                                 | vise it returns a nonzero value                                     |                  |   |
| CaseHyperStatic Interface                                                                                                    |                                    |                                      |                                                     |      | AreaStressShell Method                                                          |          |                                                |                                                                                                    |                                                                     |                  |   |
| 🖲 🌩 cCaseModalEigen Interface                                                                                                    | Description                        | - 10.14                              |                                                     |      | AreaStressShellLayered Metho                                                    |          | Remarks                                        |                                                                                                    |                                                                     |                  |   |
| 🖲 🏟 cCaseModalHistoryLinear Interl                                                                                                  | AProperties                        | 5 属性                                 |                                                     |      | Assembled/ointMass 1 Metho                                                      |          | Can Deputts for                                | more information                                                                                                    |                                                                     |                  |   |
| CaseModalHistoryNonlinear Ir     CaseModalPitz Interface                                                                            |                                    | Manag                                | Description                                         |      | BaseReact Method                                                                |          | See Results for                                | more mornation.                                                                                                    |                                                                     |                  |   |
| cCaseResponseSpectrum Interf                                                                                                    |                                    | Plante                               | Description                                         |      | BaseReactWithCentroid Methc                                                     |          | <b>₄</b> Example                               | es                                                                                                    |                                                                     |                  |   |
| 🖲 🌩 cCaseStaticLinear Interface                                                                                                    | 1 T                                | Setup                                |                                                     |      | BucklingFactor Method                                                           |          |                                                | 22.0                                                                                                    |                                                                     |                  |   |
| E 🗣 cCaseStaticNonlinear Interface                                                                                                  | R                                  |                                      |                                                     |      | FrameJointForce Method                                                          |          | VB                                             |                                                                                                    |                                                                     | - Conv           | 8 |
| CaseStaticNonlinearStaged Int                                                                                                    | Тор                                |                                      |                                                     |      | GeneralizedDispl Method                                                         |          | Public S                                       | ub Example()                                                                                                    |                                                                     |                  |   |
| Constraint Interface                                                                                                    | Mathada                            | -2-24-                               |                                                     |      | JointAcc Method                                                                 |          |                                                |                                                                                                    |                                                                     |                  |   |
| 🗉 🔶 cDatabaseTables Interface                                                                                                    | amethods                           | 力法                                   |                                                     |      | JointAccAbs Method                                                              |          | 'dimer                                         | nsion variables                                                                                                    |                                                                     |                  |   |
| cDCoACI318_08_IBC2009 Interf.                                                                                                    |                                    | Name                                 | Description                                         |      | JointDisplAbs Method                                                            |          | Dim Si                                         | apModel As cSapModel                                                                                                    |                                                                     |                  |   |
| CDCoACI318_11 Interface     CDCoACI318_14 Interface                                                                                 |                                    |                                      | beautiperori                                        |      | JointDrifts Method                                                              |          | Dim re                                         | et As Integer = -1                                                                                                    |                                                                     |                  |   |
| CDCoACI318 19 Interface                                                                                                    | 1 · · · ·                          | AreaForceShell                       | Reports the area forces for the specified area      |      | JointReact Method                                                               |          | Dim Of                                         | bj() As String                                                                                                    |                                                                     |                  |   |
| 🗉 🏟 cDCoAS_3600_09 Interface                                                                                                    |                                    |                                      | elements that are assigned shell section properties |      | JointVelibs Method                                                              |          | Dim E                                          | lm() As String                                                                                                    |                                                                     |                  |   |
| cDCoAS_3600_2018 Interface                                                                                                    |                                    |                                      | forces reported are per unit of in-plane length.    |      | LinkDeformation Method                                                          |          | Dim Po                                         | ointLim() As String<br>oadCase() As String                                                                                    |                                                                     |                  |   |
| CDCoBS8110_97 Interface     DCoChinese 2010 Interface                                                                               | -                                  |                                      |                                                     |      | LinkForce Method                                                                |          | Dim St                                         | tepType() As String                                                                                                    |                                                                     |                  |   |
| CDCoEurocode 2 2004 Interface                                                                                                    | *                                  | AreaJointForceShell                  | Reports the area joint forces for the point         |      | LinkJointForce Method     Madell and Daticipation Ration                        |          | Dim St                                         | tepNum() As Double                                                                                                    |                                                                     |                  |   |
|                                                                                                    |                                    |                                      | elements at each corner of the specified area       | ×    | ModalLoadParticipationRatios                                                    | ~        | Dim F                                          | 22() As Double                                                                                                    |                                                                     |                  | ~ |
| · · ·                                                                                                    | <                                  |                                      | >                                                   | Le . | ,                                                                               |          | <                                              |                                                                                                    |                                                                     | >                |   |

#### 图 8 函数相关信息

图 9 函数使用示例

如何使用这些函数,以添加材料函数 AddMaterial Method 为例,函数的参数值不能随便设置,可以参考 Example 的脚本和软件操作界面中"添加材料"对话框,参数与操作界面对话框的命令对应关系如图 10 所示。

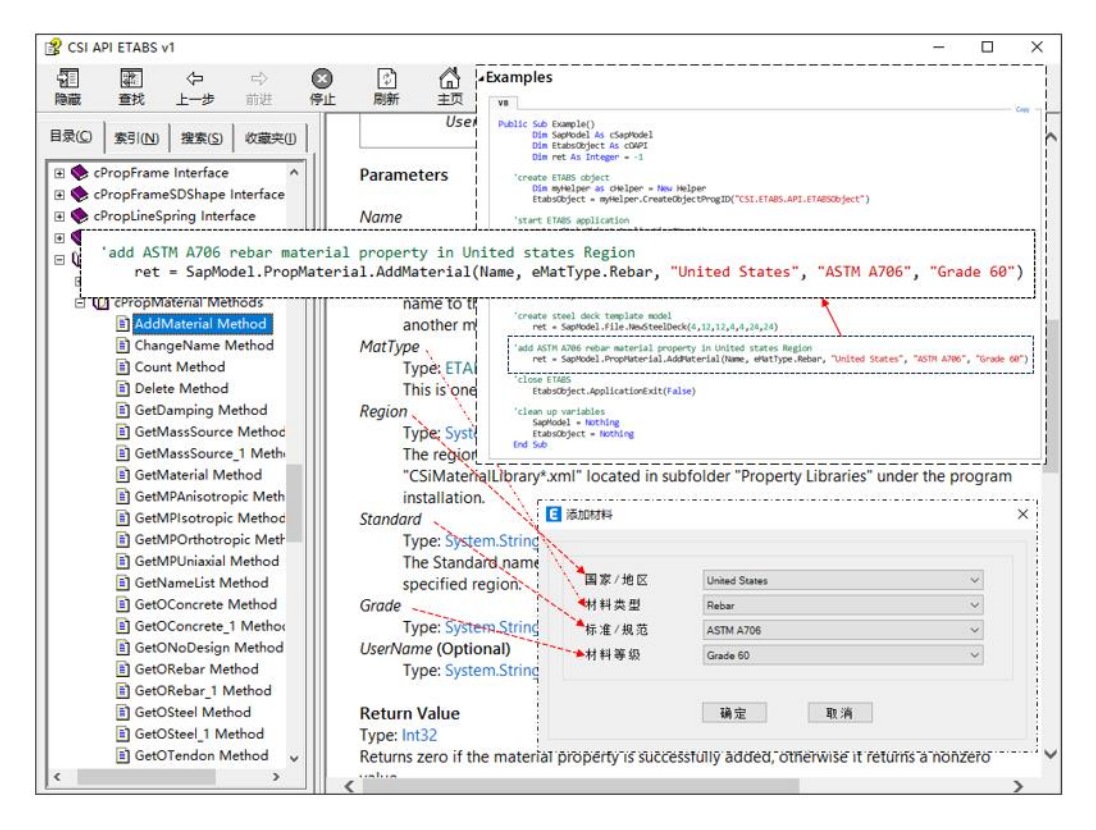

#### 图 10 参数对应

查看 ETABSv1 部分,可以发现 ETABS API 接口函数默认按照英文首字母来排序,与 SAP2000 API 按照菜单栏归类不同,如图 11 所示。

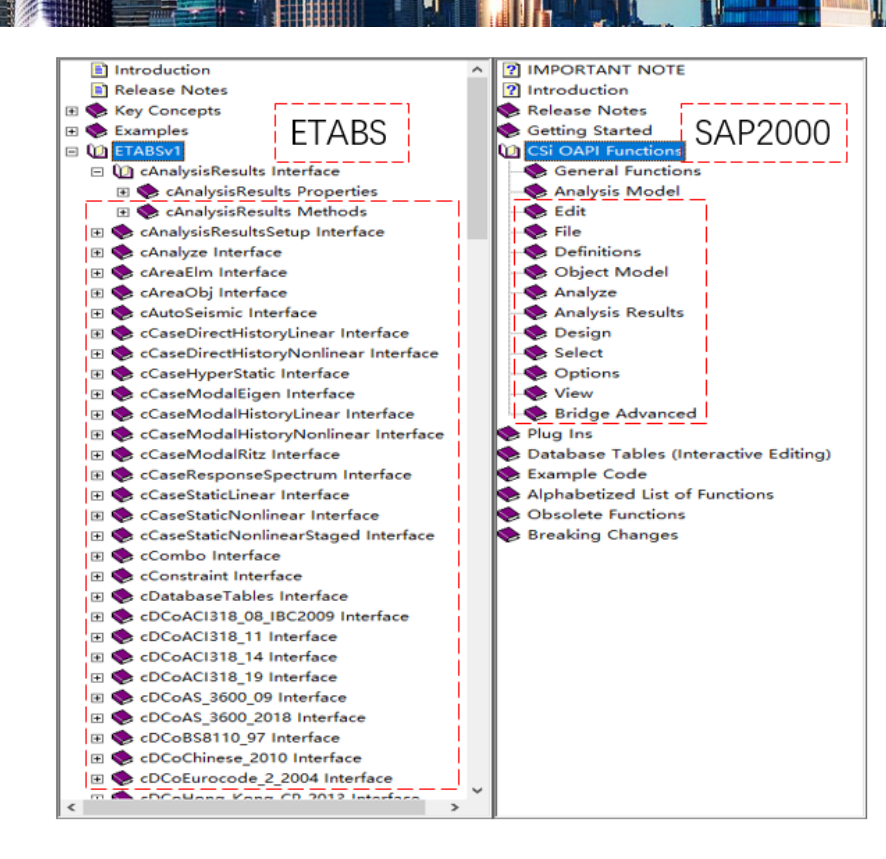

图 11 函数分类与排序

从使用功能角度看,相对于 SAP2000 API 函数分类, ETABS API 函数分类逻辑性不强,但是 ETABS 软件界面上的大部分功能按钮都可以找到对应的 API 接口函数,并可以使用帮助文件的"索引"菜单键入关键字查找需要的函数, ETABS API 接口函数按照功能分类如下:

- 1) 启动、关闭 ETABS,模型文件的打开、保存等。
- 2) 属性定义,包括材料、截面、荷载模式、荷载组合、反应谱函数定义等。
- 3) 建模,包括建立点、线、面单元、连接单元等。
- 4) 编辑,包括带属性复制、拉伸、移动、单元分割合并等。
- 5) 指定,包括荷载、组、构件参数指定等。
- 6) 分析,包括指定分析选项、运行分析、获取应力、内力、位移等。
- 7) 设计,包括设置首选项、覆盖项,提取设计结果等。
- 8) 单元选择,包括按组选择、按属性选择、按区域选择等。
- 9) 视图刷新,可刷新视图显示。

对于熟悉 API 的工程师,有时会发现有些菜单栏上的功能按钮,找不到对应的 API 函数,这时可以通过交互式数据编辑 来实现。从 ETABS v18 开始, ETABS API 增加了交互式数据库表格功能,这些表能显著提升数据交互式编辑能力,该功能 允许检索程序中所有可用数据,包括分析和设计结果,还能以编程方式设置模型的几乎所有参数。对于希望使用这些交互式 表的 API 用户,程序添加了名为 cDatabaseTables 的新类。建议使用该 API 函数的用户先通过 ETABS 软件交互界面熟悉新 的数据库表,帮助自己理解如何请求、查看、修改和应用模型的数据。

通过 API 访问数据库表。通常先从调用 GetAvailableTables 开始,决定从哪些表中检索数据,或者编辑并应用于模型。 调用 GetAllFieldsInTable 将向用户显示表具有哪些列,以及哪些列可编辑和导入。若只想检索数据,可以使用 GetTableForDisplay... 函数之一,此函数可以通过 SetLoadCasesSelectedForDisplay、 SetLoadCombinationsSelectedForDisplay和 SetLoadPatternsSelectedForDisplay来指定荷载工况、荷载组合和荷载模式, 用于获取所需的数据。SetOutputOptionsForDisplay函数可以用来设置其它显示选项。如果用户想要编辑一个表并将其导入 到模型中,可以从调用 GetTableForEditing...函数之一开始。用户可以选择需要的格式检索表数据并编辑数据,但必须确保 数据的格式不被改变。然后使用相应的 SetTableForEditing...函数导入编辑过的表数据。这些函数一次只能操作一个表,但 是可以连续调用他们导入任意数量的编辑过的表。最后调用 ApplyEditedTables 将编辑过的表应用到模型中。如果出于某些 原因,想要清除之前使用 SetTableForEditing...函数设置的内容,可以使用 CancelTableEditing 函数实现。关于数据库表具 体操作的方法,请参考 cDatabaseTables 中的函数文档。

前文中 GetTableForDisplay 对应【显示>表格】中的内容,SetTableForEditing 对应【编辑>交互式数据库】中的内容,如图 12 所示。

| 显示            | (L) 设计(G) 详图(L) 选项(O)    | 工具(I)  | ŧ,         |          |         |       |       |       |
|---------------|--------------------------|--------|------------|----------|---------|-------|-------|-------|
| П             | 未变形图(U)                  | F4     |            |          |         |       |       |       |
| ţ₫.           | 荷载(L)                    | •      |            |          |         |       |       |       |
| 11            | 变形图( <u>D</u> )          | F6     | 编辑         | (E) 1    | 视图(V)   | 定义(D) | 绘制(R) | 选择(S) |
| <u>F/S</u>    | 内力/应力图(E)                | •      | 2          | 撤消       |         |       | Ctr   | +Z    |
| Ρď            | 性能校核(D)                  |        | 0          | 重做       |         |       | Ctr   | +V    |
| Ρģ            | 性能校核利用率 (D)              |        | - K-4      | - THAT   |         |       | 00    |       |
| 5             | 能量/虚功图(E)                |        | 8          | 剪切(      | T)      |       | Ctrl  | +X    |
| $\frac{1}{2}$ | 累积能量分量(M)                |        |            | 复制((     | C)      |       | Ctrl  | +C    |
| R             | 楼层响应图( <u>S</u> )        |        | ß          | 粘贴(P     | P)      |       | Ctrl  | +V    |
| R             | 楼层响应联动图(b)               |        | $\times$   | 删除([     | D)      |       | Del   | ete   |
| Nº            | 反应谱曲线( <u>R</u> )        |        |            | 法加救      |         |       |       |       |
| #             | 绘图函数(P)                  | F12    | ₩ <b>₽</b> | DIK/JH15 | €ux(A)  |       |       | · ·   |
| *             | 快速滞回( <u>Q</u> )         | •      | <b>∆</b> ⊪ | 编辑楼      | 数层和轴网   | ₫(T)  |       |       |
| 6             | 静力Pushover曲线( <u>C</u> ) |        | ###        | 添加報      | 由网线(P). |       |       |       |
| r1            | 铰结果( <u>H</u> )          |        |            | tth MAS  |         |       |       |       |
| Ind           | 保存显示结果(V)                |        | ####       | HE MUL   |         |       |       |       |
| nd            | 恢复显示结果( <u>N</u> )       |        |            | 交互式      | 「数据库(   | (1)   | Ctr   | +E    |
|               | 显示表格()                   | Ctrl+T | :::        | 带属性      | 主复制(E). |       | Ctr   | +R    |

#### 图 12 数据库表打开路径

帮助文档除了对大量函数的具体介绍,还有 Examples 中 7 种编程语言的开发示例代码,如图 13 所示。示例代码实现的 内容为:调用 ETABS 方式、建立模型、指定荷载、运行分析、提取结果、误差对比。工程师可参考示例代码的框架,使用 其它函数、扩展新功能,实现特殊的场景需求。

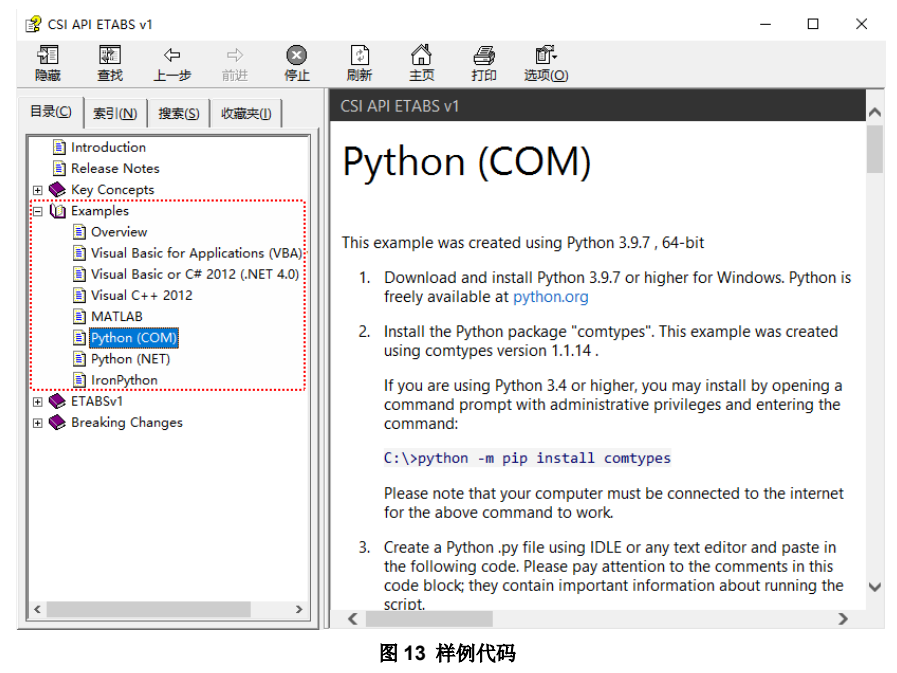

## 参考资料

[1] CSI API ETABS v1.chm 帮助文档